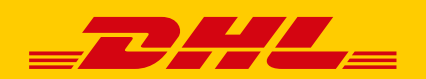

## **RAPPORT BEHEREN IN EXCEL**

In de handleiding van MyDHLParcel leggen we uit hoe u data kunt exporteren naar Excel. Om de data in kolommen te zetten moet u nog een paar stappen volgen. We leggen u graag uit hoe dit werkt.

## **STAP 1: DATA EXPORTEREN NAAR EXCEL**

- 1. Download de gegevens van het rapport. Dit kunt u inzien in een programma zoals Notepad.
- 2. Selecteer alle data en klik op kopiëren.
- 3. Open Excel en selecteer kolom A. Plak hierin de data die u zojuist heeft gekopieerd.

|                                                                                                    | 🚽 🤊 - (  | (⊐ -  -     |          |            |            |           | _            |          | В             | ook1 - Mic   | rosoft Exce |                   |             |
|----------------------------------------------------------------------------------------------------|----------|-------------|----------|------------|------------|-----------|--------------|----------|---------------|--------------|-------------|-------------------|-------------|
| Fi                                                                                                    | ile Ho   | me Inse     | rt Pa    | ge Layout  | Formulas   | Data      | Review       | View D   | eveloper      |              |             |                   |             |
|                                                                                                    | Cut      |             | Calibri  | -          | 11 · A     | ≡ =       | = _ >        | · Fw     | rap Text      | Genera       | al          | ٣                 | E           |
| Pas<br>*                                                                                                    | te 🛷 For | mat Painter | BI       | <u>u</u> - | - 🖄 - A    | • = =     |              | 🛊 🔤 M    | erge & Center | - 9-         | %,          | 00. 00.<br>00 →.0 | Con<br>Form |
|                                                                                                    | Clipboar | d G         |          | Font       |            | Gi i      | Ali          | gnment   |               | Gi I         | Number      | Fai               |             |
|                                                                                                    | A1       |             |          | $f_{x}$    | 0 U   bedi | rijfsnaam | straatnaa    | m huisnu | mmer  po      | stcode   pla | aatsnaam    | NL e-             | maila       |
|                                                                                                    | А        | В           | С        | D          | E          | F         | G            | Н        | 1             | J            | К           |                   | L           |
| 1                                                                                                    | 0 U      | bedrijfsna  | am   sti | raatnaam   | huisnumme  | r  postco | de   plaatsn | aam NL e | -mailadres    | telefoon     | nummer      |                   |             |
| 2                                                                                                    | 0 U      | bedrijfsnaa | am   sti | raatnaam   | huisnumme  | r  postco | de   plaatsn | aam NL e | -mailadres    | telefoon     | nummer      |                   |             |
| 3                                                                                                    | 0 U      | bedrijfsna  | am   st  | raatnaam   | huisnumme  | r  postco | de   plaatsn | aam NL e | -mailadres    | telefoon     | nummer      |                   |             |
| 4                                                                                                    | 000      | bedrijfsnaa | am   st  | raatnaam   | huisnumme  | r  postco | de plaatsn   | aam NL e | -mailadres    | telefoon     | nummer      |                   |             |
| 5                                                                                                    | 0 U      | bedrijfsnaa | am   st  | raatnaam   | huisnumme  | r  postco | de plaatsn   | aam NL e | -mailadres    | telefoon     | nummer      |                   |             |
| 6                                                                                                    |          |             |          |            |            |           |              |          |               |              |             |                   |             |
| 7                                                                                                    |          |             |          |            |            |           |              |          |               |              |             |                   |             |
| 8                                                                                                    |          |             |          |            |            |           |              |          |               |              |             |                   |             |
| 9                                                                                                    |          |             |          |            |            |           |              |          |               |              |             |                   |             |
| 10                                                                                                    |          |             |          |            |            |           |              |          |               |              |             |                   |             |
| Image: How Provide the American Science of the American Science of the American Scie |          |             |          |            |            |           |              |          |               |              |             |                   |             |
| Rea                                                                                                    | dy 🛅     |             |          |            |            |           |              |          |               |              |             |                   |             |

## **STAP 2: DATA IN KOLOMMEN ZETTEN**

- 1. Klik op het tabblad Data of Gegevens.
- 2. Klik op Text to columns of Tekst naar kolommen.

|      |            | - (       | <b>×</b>   <del>-</del> | -      |                 |         |        |                  |       |                                |                    |               |        |           | -                         | Book1 -     | Micro             | soft Excel          |       |                  |
|------|------------|-----------|-------------------------|--------|-----------------|---------|--------|------------------|-------|--------------------------------|--------------------|---------------|--------|-----------|---------------------------|-------------|-------------------|---------------------|-------|------------------|
| F    | ile        | Но        | me                      | Insert | Pi              | age Laj | out/   | Formula          | IS    | Data                           | Re                 | view          | Viev   | v De      | veloper                   |             |                   |                     |       |                  |
| Fre  | A Fress W  | om<br>/eb | From<br>Text            | From   | Other<br>rces * | Ex      | isting | Refrest<br>All * |       | Connect<br>Propert<br>Edit Lin | tions<br>ies<br>ks | A<br>Z↓<br>Z↓ | A Z A  | Filter    | K Clear<br>Reapp<br>Advan | ly<br>ced C | Fext to<br>olumns | Remove<br>Duplicate | s Val | Data<br>Iidation |
|      |            | . 1       | GELLA                   | ternar |                 |         | £ 10   |                  | e dai | (ferrer)                       |                    |               |        | Sont & ri | n en e el las             |             | later             | • • • • • • • • •   |       |                  |
|      |            | AI        |                         | •      | C               |         | a lo   |                  | eari  | Jisnaan                        | niiis              | traat         | naam   | nuisnui   | nmer[[pd                  | stcode      | 2   piaa          | tsnaam              |       | 2-maila          |
| - 24 | А          |           | B                       |        | С               |         | D      | E                |       | F                              |                    | G             |        | н         | 1                         | J           |                   | К                   |       | L                |
| 1    | 00         |           | bedrij                  | fsnaar | m   s           | traatr  | aam h  | nuisnum          | mer   | post                           | code               | plaat         | tsnaan | NL e-     | mailadres                 | telef       | oonnu             | mmer                |       |                  |
| 2    | 000        | 111       | oedrij                  | fsnaar | m   s           | traatr  | aam h  | nuisnum          | mer   | post                           | code               | plaat         | tsnaan | NL e-     | mailadres                 | telef       | oonnu             | mmer                | 1111  |                  |
| 3    | 00         | 111       | oedrij                  | fsnaar | m   s           | traatr  | aam h  | nuisnum          | mer   | post                           | code               | plaat         | tsnaan | NL e-     | mailadres                 | telef       | oonnu             | mmer                | 1111  |                  |
| 4    | 00         | 111       | oedrijt                 | fsnaai | m   s           | traatr  | aam h  | nuisnum          | mer   | post                           | code               | plaat         | tsnaan | NL e-     | mailadres                 | telef       | oonnu             | mmer                | 1111  |                  |
| 5    | 00         |           | oedrijt                 | fsnaai | m   s           | traatr  | aam h  | nuisnum          | mer   | post                           | code               | plaat         | tsnaan | NL e-     | mailadres                 | telef       | oonnu             | mmer                | 1111  |                  |
| 6    |            |           |                         |        |                 |         |        |                  |       |                                |                    |               |        |           |                           |             |                   |                     |       |                  |
| 7    |            |           |                         |        |                 |         |        |                  |       |                                |                    |               |        |           |                           |             |                   |                     |       |                  |
| 8    |            |           |                         |        |                 |         |        |                  |       |                                |                    |               |        |           |                           |             |                   |                     |       |                  |
| 9    |            |           |                         |        |                 |         |        |                  |       |                                |                    |               |        |           |                           |             |                   |                     |       |                  |
| 10   |            |           |                         |        |                 |         |        |                  |       |                                |                    |               |        |           |                           |             |                   |                     |       |                  |
| 14 4 | <b>F F</b> | Sh        | eet1                    | Shee   | et2 /           | Sheet   | 3 / 🖏  | 1                |       |                                |                    |               |        |           | 4                         |             |                   |                     |       | 1                |
| Rea  | dy 🚦       |           |                         |        |                 |         |        |                  |       |                                |                    |               |        |           |                           |             |                   |                     |       |                  |

## 3. U ziet het volgende scherm:

4. Klik op Next of Volgende.

| Convert Text to Columns Wizard - Step 1 of 3                                                                                                    | 8                                    | x |  |  |  |  |  |  |
|----------------------------------------------------------------------------------------------------|--------------------------------------|---|--|--|--|--|--|--|
| The Text Wizard has determined that your data is Delimited.                                                                                                    |                                      |   |  |  |  |  |  |  |
| If this is correct, choose Next, or choose the data type that best describes your data.                                                                                                    |                                      |   |  |  |  |  |  |  |
| Original data type                                                                                                    |                                      |   |  |  |  |  |  |  |
| Choose the file type that best describes your data:<br>Oblimited • Characters such as commas or tabs separate each field.                                                                                                    |                                      |   |  |  |  |  |  |  |
| Fixed width - Fields are aligned in columns with spaces between each field.                                                                                                    |                                      |   |  |  |  |  |  |  |
| Preview of selected data:<br>1  0 U    bedrijfsnaam   straatnaam huisnummer  postcode pl<br>2  0 U    bedrijfsnaam   straatnaam huisnummer  postcode pl<br>3  0 U    bedrijfsnaam   straatnaam huisnummer  postcode pl<br>4  0 U    bedrijfsnaam   straatnaam huisnummer  postcode pl<br>5  0 U    bedrijfsnaam   straatnaam huisnummer  postcode pl | aatsna<br>aatsna<br>aatsna<br>aatsna | ^ |  |  |  |  |  |  |
|                                                                                                    | •                                    | 1 |  |  |  |  |  |  |
| Cancel < Back <u>N</u> ext >                                                                                                    | Einisl                               | 1 |  |  |  |  |  |  |

5. Vink Other of Overig aan en type het lijstscheidingsteken in dat te zien is (bijvoorbeeld | of ; ).

| Convert Text to Columns Wizard - Step 2 of 3                                                                            |                                               |                             |                  |  |  |  |  |  |  |  |
|----------------------------------------------------------------------------------------------------|-----------------------------------------------|-----------------------------|------------------|--|--|--|--|--|--|--|
| This screen lets you set the delimiters your data contains. You can see how your text is affected in the preview below. |                                               |                             |                  |  |  |  |  |  |  |  |
| Delimiters                                                                                                    |                                               |                             |                  |  |  |  |  |  |  |  |
| Tab                                                                                                    |                                               |                             |                  |  |  |  |  |  |  |  |
| Se <u>m</u> icolon                                                                                                    | Semicolon Treat consecutive delimiters as one |                             |                  |  |  |  |  |  |  |  |
| Comma                                                                                                    | Text qualifier:                               | -                           |                  |  |  |  |  |  |  |  |
| Space                                                                                                    |                                               |                             |                  |  |  |  |  |  |  |  |
| ✓ <u>O</u> ther:                                                                                                    |                                               |                             |                  |  |  |  |  |  |  |  |
| Data preview                                                                                                    |                                               |                             |                  |  |  |  |  |  |  |  |
|                                                                                                    |                                               |                             |                  |  |  |  |  |  |  |  |
|                                                                                                    | bodri                                         | ifanaam                     | httractmann by A |  |  |  |  |  |  |  |
| 0 0                                                                                                    | bedri                                         | jfsnaam                     | straatnaam h     |  |  |  |  |  |  |  |
| 0 0                                                                                                    | bedri                                         | jfsnaam<br>÷fereer          | straatnaam hi    |  |  |  |  |  |  |  |
| 0 0                                                                                                    | bedri                                         | jfsnaam                     | straatnaam h     |  |  |  |  |  |  |  |
| •                                                                                                    |                                               | 1 1                         | ۴.               |  |  |  |  |  |  |  |
|                                                                                                    |                                               |                             |                  |  |  |  |  |  |  |  |
|                                                                                                    | Cancel                                        | < <u>B</u> ack <u>N</u> ext | > <u>F</u> inish |  |  |  |  |  |  |  |

- 6. Klik op Finish of op Voltooi.
- 7. Nu staan alle gegevens in aparte kolommen.